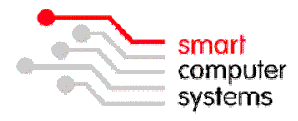

## Windows 10 Professional – Domain Logon

Before joining Windows 10 Professional to the domain you must first run the registry script "joindomain.reg". This registry script can be found in the "\\server\netlogon\_v2\registry\computer" folder.

Windows 10 also has additional security policies in place when accessing UNC shares. By default, Windows 10 will display "Access is denied" when you browse the "netlogon" share. To fix this problem you need to update a group policy setting in Windows 10.

## Step 1:

Run gpedit.msc

Computer -> Administrative Templates -> Network - Network Provider -> Hardened UNC Paths

| Hardened UNC Paths -         |               | ×                                                                                                    |        |
|------------------------------|---------------|----------------------------------------------------------------------------------------------------|--------|
|                              |               | Previous setting mext setting                                                                                                    |        |
| O Not Configured             | Comment:      |                                                                                                    | ^      |
| Enabled                      |               |                                                                                                    |        |
| <ul> <li>Disabled</li> </ul> |               |                                                                                                    | $\sim$ |
|                              | Supported on: | ted on: At least Windows Vista                                                                                                    |        |
|                              |               |                                                                                                    | $\vee$ |
| Options:                     |               | Help:                                                                                                    |        |
| Hardened UNC Paths           | Show          | <ul> <li>This policy setting configures secure access to UNC paths.</li> <li>If you enable this policy, Windows only allows access to the<br/>specified UNC paths after fulfilling additional security<br/>requirements.</li> </ul> | ^      |

**Enable** the policy, click the **[Show]** button and enter "\\\*\*netlogon*" into the "*Value name*" field and "*RequireMutualAuthentication=0,RequireIntegrity=0,RequirePrivacy=0*" into the "*Value*" field.

Click OK twice and close the group policy editor.

## Step 2:

Right-click on the Start Menu and choose System. Click "*Change settings*" under the "*Computer name, domain, and workgroup settings*" section, then click the "*Change...*" button from the System Properties window that appears.

| Computer name, domain, ar | nd workgroup settings |                   |
|---------------------------|-----------------------|-------------------|
| Computer name:            | SMART-PC              | S Change settings |
| Full computer name:       | SMART-PC              |                   |
| Computer description:     |                       |                   |
| Workgroup                 | WORKGROUP             |                   |

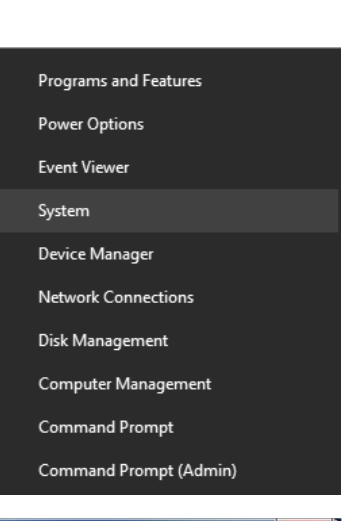

Select the "*Domain*" option from the Computer Name/Domain Changes window, enter the domain name of your Smart-Net server (e.g. WORKGROUP), then click OK.

| You c<br>compi<br><u>More</u> | an change the nam<br>uter. Changes might<br>information | e and the memb<br>affect access to | ership of this<br>o network reso | ources. |
|-------------------------------|---------------------------------------------------------|------------------------------------|----------------------------------|---------|
| Comp                          | uter name:                                              |                                    |                                  |         |
| SMA                           | RT-PC                                                   |                                    |                                  |         |
| Full co<br>SMAF               | omputer name:<br>{T-PC<br>mber of                       |                                    | Mo                               | re      |
| 0                             | Domain:                                                 |                                    |                                  |         |
|                               | WORKGROUP                                               |                                    |                                  |         |
|                               | Workgroup:                                              |                                    |                                  |         |
| 0                             |                                                         |                                    |                                  |         |

When prompted, enter your credentials for either the *"administrator"* or *"sysadmin"* accounts, then click OK.

| Vindows Security                                                                                                 |
|----------------------------------------------------------------------------------------------------|
| Computer Name/Domain Changes<br>Enter the name and password of an account with permission to join the<br>domain. |
| User name<br>Password<br>Domain: WORKGROUP                                                                       |
| OK Cancel                                                                                                    |

Restart the computer.